# Beginning balances – vendor 1099 paid

Goal: For each vendor you send a Form 1099, enter the year-to-date amount paid so the form will be accurate.

### In this quick lesson

| Step 1: Verify set-up information for vendors | 2 |
|-----------------------------------------------|---|
| Step 2: Enter the amount paid to each vendor  | 3 |
| Step 3: Verify the amounts you entered        | 4 |

If your beginning balance date is December 31 or you do not have any vendors that require a Form 1099, you do not need to perform this task.

For an overview of the entire process, be sure to see the Beginning balances introduction quick lesson.

#### The process

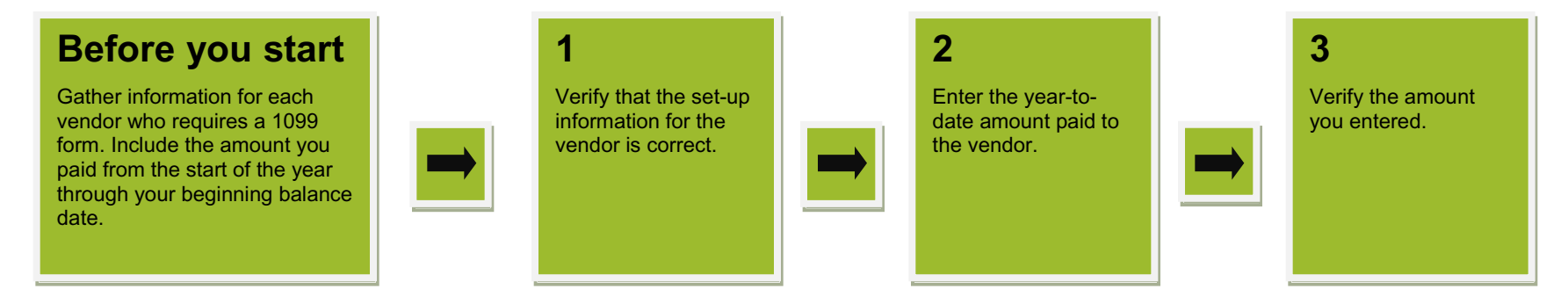

Vendor Type

General Office

Electrical Consultant

Credit Card

- • •

11 🔒

.

O Vendor List

ADP

BVA Group

American Express

0

## **Step 1: Verify set-up information for vendors**

Ensure that you set up the vendor to receive a 1099 form.

- 1. Click **Setup** > **Vendors**, and double-click the vendor.
- 2. Click the **1099 Info** tab.
- 3. Be su that th
- 4. Reme to exit
- 5. Repe

| re that the <b>Receives 1099 form</b> check box is selected and              | Christopher E. Meehan | Employee              |
|------------------------------------------------------------------------------|-----------------------|-----------------------|
| le other information is accurate.                                            | Davis Properties      | General Office        |
| omber te eliek Seve if you make any changes. Click Class                     | Element Engineering   | Electrical Consultant |
| ander to click Save if you make any changes. Click Close                     |                       | Electrical Consultant |
| t the window.                                                                | Polas, CPA            |                       |
|                                                                              | Global Blueprinting   | General Office        |
| at this step for each vendor you send a Form 1099.                           | James N. Singer       | Employee              |
|                                                                              | Jan J. Engstrom       | Employee              |
|                                                                              | Kris N. Kingsley      | Employee              |
|                                                                              | Lewis Consultants     | Mechanical Consultant |
|                                                                              | Mark A. Royce         | Employee              |
| @ Vendor - Elemenz Engineering                                               |                       | Employee              |
| G vendor - Lientenz Engineering                                              |                       | General Office        |
| Statue Active T                                                              |                       | Employee              |
| Status - Status                                                              |                       | Employee              |
|                                                                              |                       | Communications        |
| General Address 1099 Info Insurance C                                        | ontacts Custom Field  | New Conv Delete Help  |
|                                                                              |                       | ivew Copy Delete Help |
| Name Elemenz Engineering                                                     | _                     |                       |
| Vendor type Electrical Consultant                                            |                       |                       |
|                                                                              |                       |                       |
| Department                                                                   |                       |                       |
| Vendor - Elemenz Engineering                                                 |                       |                       |
| Statue Active T                                                              |                       |                       |
|                                                                              |                       |                       |
| General Address 1099 Info Insurance Contacts Custom Fields Attachments Notes |                       |                       |
|                                                                              |                       |                       |
|                                                                              |                       |                       |
| ✓ Receives 1099 form                                                         |                       |                       |
| Form type Nonemployee compensation                                           |                       |                       |
| Desiries ID 01.9555265                                                       |                       |                       |
|                                                                              |                       |                       |
| Recipient name                                                               |                       |                       |
| 1099 Override                                                                |                       |                       |
| Prosted arrowsh 0.00                                                         |                       |                       |
| Reported amount                                                              |                       |                       |
| Federal tax withheld 0.00 👻                                                  |                       |                       |
|                                                                              |                       |                       |
|                                                                              |                       |                       |
|                                                                              |                       |                       |
| W9 business type Individual/Sole Proprietor                                  |                       |                       |
|                                                                              |                       |                       |
| vvo outer description                                                        |                       |                       |
|                                                                              |                       |                       |
|                                                                              |                       |                       |
|                                                                              |                       |                       |
| Close Save Cancel Delete Hel                                                 |                       |                       |
|                                                                              |                       |                       |
|                                                                              |                       |                       |

## Step 2: Enter the amount paid to each vendor

- 1. Click Company > Beginning Balances > Vendor 1099 Paid.
- 2. Enter the year-to-date amount that you paid each vendor.
- 3. When finished, remember to click **Save**.

| Ajera automatically enters the beginning balance date | 🞯 Be | eginning Balances - Vendor 1099 Paid |                          |                  |
|-------------------------------------------------------|------|--------------------------------------|--------------------------|------------------|
| as the Paid Through date.<br>You can change it, if    |      |                                      |                          |                  |
|                                                       | P    | aid through 08/04/10 🔻 Reference     | Notes                    |                  |
|                                                       |      | Vendor                               | Year to Date Paid Amount |                  |
|                                                       |      | Pat D. Hill                          |                          | =                |
|                                                       |      | ADP                                  |                          |                  |
|                                                       |      | American Express                     |                          |                  |
|                                                       |      | BVA Group                            |                          |                  |
|                                                       |      | Elemenz Engineering                  | 14,000.00                |                  |
|                                                       | Ø.   | Qwest                                | ▼                        |                  |
|                                                       |      | Global Blueprinting                  |                          |                  |
|                                                       |      | Fortis, CPA                          |                          |                  |
|                                                       |      |                                      | 14,000.00                |                  |
|                                                       |      |                                      | Close                    | Save Cancel Help |
|                                                       |      |                                      |                          |                  |

## Step 3: Verify the amounts you entered

- 1. Click the **Reports** button.
- 2. Verify that the amount you entered for each vendor is correct.

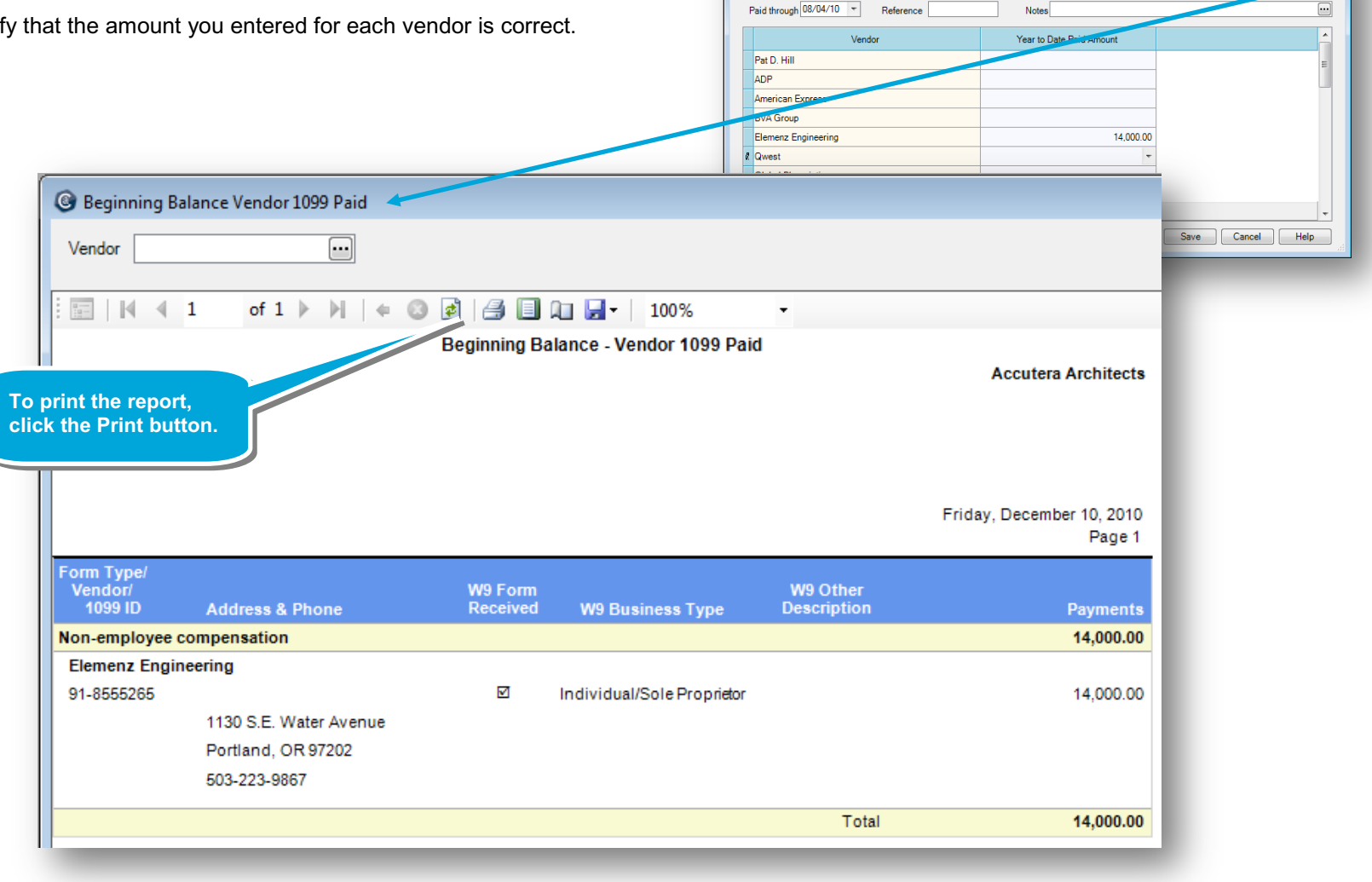

#### Summary

Beginning Balances - Vendor 1099 Paid

For each vendor you send a Form 1099, you learned to enter the year-to-date amount paid so that the form for the vendor will be accurate.

Be sure to see the other quick lessons about beginning balances.